#### 土木学会土木情報学委員会 インフラオープンデータ・ビックデータ研究小委員会

#### インフラオープンデータ・ビックデータ利活用ワークショップ

# 帳票データを用いたOD分析

~全国輸出入コンテナ貨物流動調査結果を用いて~

2016年12月15日 東京大学空間情報科学研究センター 西沢 明

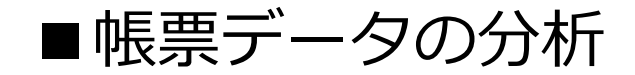

- エクセルによる集計
- G I S (QGIS) による地図化

## ■使用するデータ

• 全国輸出入コンテナ貨物流動調査

#### 【輸出】

|   | Α       | В        | С      | D    | Е      | F    | G           | Н    | Ι   | J    | K    | L           | М      | N       | 0       | P         | Q      |
|---|---------|----------|--------|------|--------|------|-------------|------|-----|------|------|-------------|--------|---------|---------|-----------|--------|
| 1 | 生産      | 産地       | 申告時の   | 蔵置場所 | コンテナ   | 詰め場所 | コンテナ語       | 吉め施設 | 船   | 漬港   |      | 仕向港         | L f    | t向国     |         | 港湾統計品目    | 貨物量    |
| 2 | 都道府県    | 生活圏      | 都道府県   | 生活圏  | 都道府県   | 生活圏  | 施設区分        | 施設種別 | 船積港 | 船積場所 | 航路   | 仕向港         | 州名     | 国名      | 大分類名    | 81品目名     | フレートトン |
| 3 | 愛知県     | 東三河      | 愛知県    | 東三河  | 愛知県    | 東三河  | 荷主施設        | その他倉 | 三河港 | 区分なし | 韓国   | BUSAN(釜山)   | アジア州   | 韓国      | 軽工業品    | その他繊維工業品  | 18     |
| 4 | 愛知県     | 東三河      | 愛知県    | 東三河  | 愛知県    | 東三河  | 荷主施設        | その他倉 | 三河港 | 区分なし | 韓国   | BUSAN(釜山)   | アジア州   | 韓国      | 特殊品     | 再利用資材     | 117    |
| 5 | 愛知県     | 東三河      | 愛知県    | 東三河  | 愛知県    | 東三河  | 荷主施設        | その他倉 | 三河港 | 区分なし | 韓国   | BUSAN(釜山)   | アジア州   | 韓国      | 特殊品     | 動植物性製造飼肥料 | 38     |
| 6 | 愛知県     | 東三河      | 愛知県    | 東三河  | 愛知県    | 東三河  | 荷主施設        | その他倉 | 三河港 | 区分なし | 韓国   | BUSAN(釜山)   | アジア州   | 韓国      | 特殊品     | 輸送用容器     | 120    |
| 7 | 愛知県     | 東三河      | 愛知県    | 東三河  | 愛知県    | 東三河  | 荷主施設        | 工場   | 三河港 | 区分なし | ナホトカ | VLADIVOSTOK | ヨーロッパ州 | ロシア     | 金属機械工業品 | 完成自動車     | 804    |
| ~ | W7 koll | I + - \- | 77 Kol |      | 77 Kol | +    | ++ \ ++==n. |      |     | L    | 1++  | 1           | 1      | L ^ 101 |         |           |        |

#### 【輸入】

|   | Α    | В           | С    | D    | E        | F     | G        | Н     | Ι   | J    | K  | L         | M    | N      | 0       | P     | Q      |
|---|------|-------------|------|------|----------|-------|----------|-------|-----|------|----|-----------|------|--------|---------|-------|--------|
| 1 | 消    | 消費地 申告時の蔵置場 |      | 蔵置場所 | コンテナ取出場所 |       | コンテナ取出施設 |       | 船   | 卸港   |    | 仕出港       |      | 原産国    | 港湾統計品目  |       | 貨物量    |
| 2 | 都道府県 | 生活圏         | 都道府県 | 生活圏  | 都道府県     | ! 生活圏 | 施設区分     | 施設種別  | 船卸港 | 船卸場所 | 航路 | 仕出港       | 州名   | 国名     | 大分類名    | 81品目名 | フレートトン |
| 3 | 愛知県  | 東三河         | 愛知県  | 東三河  | 愛知県      | 東三河   | その他      | その他   | 三河港 | 区分なし | 韓国 | BUSAN(釜山) | アジア州 | 韓国     | 金属機械工業品 | 鋼材    | 34     |
| 4 | 愛知県  | 東三河         | 愛知県  | 東三河  | 愛知県      | 東三河   | 荷主施設     | その他倉庫 | 三河港 | 区分なし | 韓国 | BUSAN(釜山) | アジア州 | インドネシア | 雑工業品    | ゴム製品  | 20     |
| 5 | 愛知県  | 東三河         | 愛知県  | 東三河  | 愛知県      | 東三河   | 荷主施設     | その他倉庫 | 三河港 | 区分なし | 韓国 | BUSAN(釜山) | アジア州 | ベトナム   | 雑工業品    | 家具装備品 | 229    |
| 6 | 愛知県  | 東三河         | 愛知県  | 東三河  | 愛知県      | 東三河   | 荷主施設     | その他倉庫 | 三河港 | 区分なし | 韓国 | BUSAN(釜山) | アジア州 | 韓国     | 化学工業品   | 化学薬品  | 80     |
| 7 | 愛知県  | 東三河         | 愛知県  | 東三河  | 愛知県      | 東三河   | 荷主施設     | その他倉庫 | 三河港 | 区分なし | 韓国 | BUSAN(釜山) | アジア州 | 韓国     | 軽工業品    | 紙・バルブ | 63     |
| 8 | 愛知県  | 東三河         | 愛知県  | 東三河  | 愛知県      | 東三河   | 荷主施設     | その他倉庫 | 三河港 | 区分なし | 韓国 | BUSAN(釜山) | アジア州 | 韓国     | 軽工業品    | 製造食品  | 25     |
| - |      | 1: _:_      | 1241 | 1    |          | 11    |          |       |     |      |    | 1         |      |        |         |       |        |

### ■統計量と属性(輸出)

| 統計量 | 貨物量 : フレートトン        |
|-----|---------------------|
| 属性  | 生産地 : 都道府県、生活圏      |
|     | 申告時の蔵置場所 :都道府県、生活圏  |
|     | コンテナの詰め場所:都道府県、生活圏  |
|     | コンテナ詰め施設 :施設区分、施設種別 |
|     | 船積港:船積港、船積場所        |
|     | 仕向港 : 航路、仕向港        |
|     | 仕向国 : 州名、国名         |
|     | 港湾統計品目 : 大分類名、81品目名 |
|     |                     |

属性ごとに統計量を集計する(エクセル)

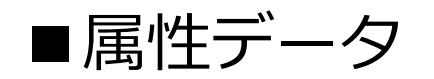

- 都道府県
- 生活圏(全国207生活圏)=次ページ及び別紙参照
   →建設省が定めた「地方生活圏」をベースとした圏域
   地方生活圏が設定されていなかった大都市圏にも設定
- ・ 港湾(国内)
   →本データ内には61港湾
- 航路

→15航路

- ・ 港湾(海外)
   →本データ内には163港湾
- 国名

→本データ内には208の国と地域を収録

・品目 =別紙参照
 →大分類と81品目

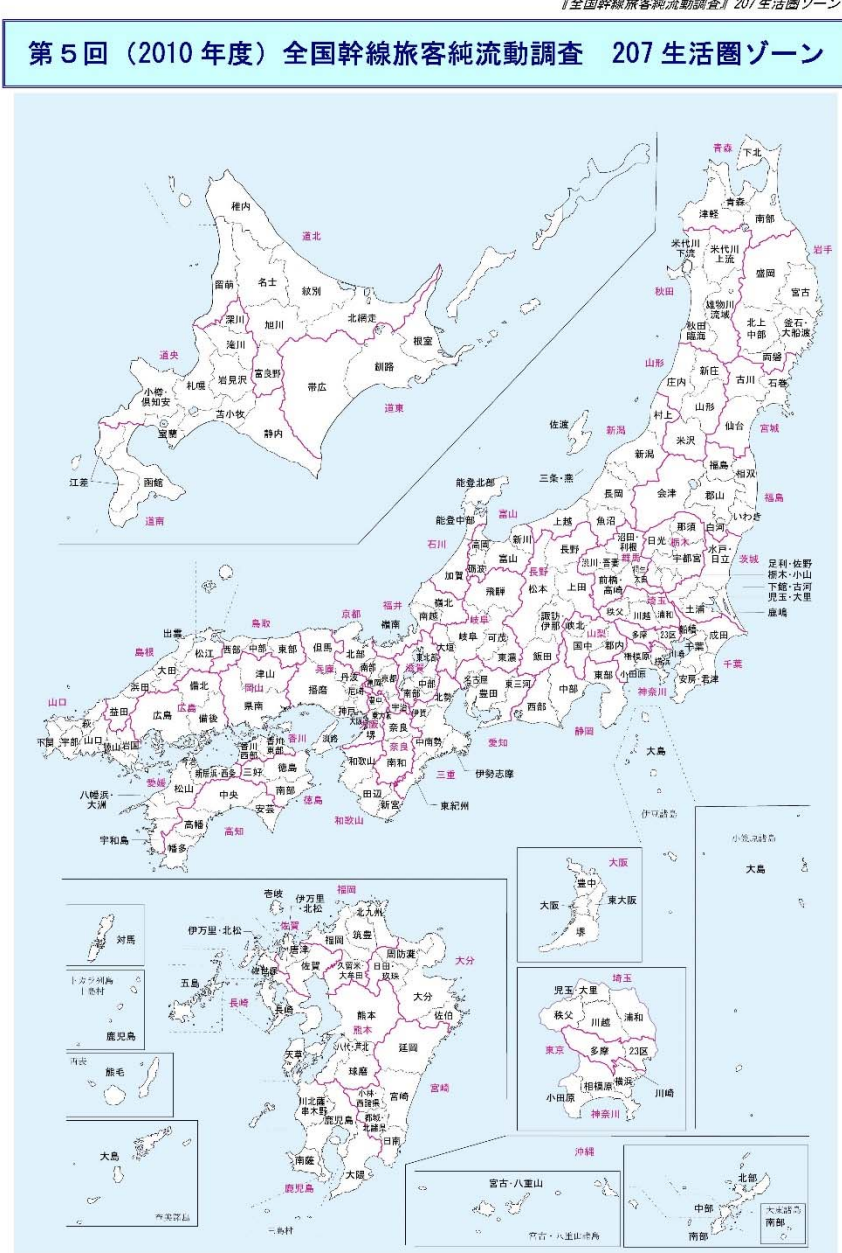

### ■元データファイルの加工

- 元提供データは、輸入と輸出の2つのエクセルファイル
- これを、1つのエクセルファイルの2シートにコピー
- ・属性データにコード番号を付与して、シート内にコード番号の 列を追加

|    | A B     | C D     | E F       | G H     | I J        | K L     | M N       | 0 P    | Q    | R S    | T U             | V W      |
|----|---------|---------|-----------|---------|------------|---------|-----------|--------|------|--------|-----------------|----------|
| 1  | 生産地     |         | 申告時の蔵置場所  |         | コンテナ詰め場所   |         | コンテナ詰め施設  | 船積港    |      | 仕向港    |                 |          |
| 2  | 都道府県    | 生活圏     | 都道府県      | 生活圏     | 都道府県       | 生活圏     | 施設区分 施設種別 | 船積港    | 船積場所 | 航路     | 仕向港             | 州名       |
| 3  | 23 愛知県  | 232 東三河 | 23 愛知県    | 232 東三河 | 23 愛知県     | 232 東三河 | 荷主施設その他倉庫 | 24 三河港 | 区分なし | 2 韓国   | 19 BUSAN(釜山)    | 1 アジア州   |
| 4  | 23 愛知県  | 232 東三河 | 23 愛知県    | 232 東三河 | 23 愛知県     | 232 東三河 | 荷主施設その他倉庫 | 24 三河港 | 区分なし | 2 韓国   | 19 BUSAN(釜山)    | 1 アジア州   |
| 5  | 23 愛知県  | 232 東三河 | 23 愛知県    | 232 東三河 | 23 愛知県     | 232 東三河 | 荷主施設その他倉庫 | 24 三河港 | 区分なし | 2 韓国   | 19 BUSAN(釜山)    | 1 アジア州   |
| 6  | 23 愛知県  | 232 東三河 | 23 愛知県    | 232 東三河 | 23 愛知県     | 232 東三河 | 荷主施設その他倉庫 | 24 三河港 | 区分なし | 2 韓国   | 19 BUSAN(釜山)    | 1 アジア州   |
| 7  | 23 愛知県  | 232 東三河 | 23 愛知県    | 232 東三河 | 23 愛知県     | 232 東三河 | 荷主施設工場    | 24 三河港 | 区分なし | 1 ナホトカ | 148 VLADIVOSTOK | 3 ヨーロッパ州 |
| 8  | 23 愛知県  | 232 東三河 | 23 愛知県    | 232 東三河 | 23 愛知県     | 232 東三河 | 荷主施設工場    | 24 三河港 | 区分なし | 2 韓国   | 19 BUSAN(釜山)    | 1 アジア州   |
| 9  | 23 愛知県  | 232 東三河 | 23 愛知県    | 232 東三河 | 23 愛知県     | 232 東三河 | 荷主施設工場    | 24 三河港 | 区分なし | 2 韓国   | 19 BUSAN(釜山)    | 1 アジア州   |
| 10 | ○○ 惑生□目 | 「「「「「」」 | ふっ   恐江口目 | ^^^ 寅二河 | ふっ   惑生口 目 |         | 左十位詞「担    | ふれ二河洪  | マムわ  | ~ 참도   | 10 DUCAN(谷山)    | 1 202246 |

#### • 集計表の表側・表頭に使える属性リストのシートを追加

| _   | A  | В       | C    | U      | E       | F                |    | A        | В      |     | A       | B    | C       | D         | F           |     | A       | В      | C          | D           |
|-----|----|---------|------|--------|---------|------------------|----|----------|--------|-----|---------|------|---------|-----------|-------------|-----|---------|--------|------------|-------------|
|     |    |         | 都道府県 | 都道府県   |         |                  | 1  | portcode | 港湾名    | 1   | shucode | 州名   | subcode | regioncod | -<br>(国名    | 1   | hincode | 大分類    | hin81 code | 81品目        |
| _1_ | No | seicode | コード  | 名      | 207生活圏名 | 中心都市             | 2  | 1        | 石狩湾新港  | 2   | 1       | マジアが | 11      | 1         | .00<br>モンゴル | 2   | 1       | 農水産品   | 11         | *           |
| 2   | 1  | 11      | 1    | 北海道    | 旭川      | 旭川市              | 3  | 2        | 小楢法    | -   | 1       | アンアが | 11      | 1         | セノコル        | 3   | 1       | 農水産品   | 21         | 麦           |
| З   | 2  | 12      | 1    | 北海道    | 北網走     | 北見市              | 4  | 2        | ****** | 3   |         | アシア州 | 11      | 2         | 早上          | - 4 |         | 豊水産品   | 22         | とうもろこし      |
| 4   | 3  | 13      | 1    | 北海道    | 稚内      | 稚内市              | 4  | 3        | 古小仪/含  | 4   | 1       | アジア州 | 11      | 3         | 中国          | 5   | -       | 豊水産品   | 23         | 戸桁          |
| 5   | 4  | 14      | 1    | 北海道    | 留萌      | 留萌市              | 6  | 4        | 至闌港    | - 5 | 1       | アジア州 | 11      | 4         | 香港          | 6   | -       | 鹿小座口   | 24         | その仲が作品      |
| 6   | 5  | 15      | 1    | 北海道    | 紋別      | 紋別市              | 6  | 5        | 函則改    | 6   | 1       | アジア州 | 11      | 5         | マカオ         | 7   | -       | 展小庄田   | 21         |             |
| 7   | 6  | 16      | 1    | 北海道    | 名十      | 名寄市              | 7  | 6        | 釧路港    | 7   | 1       | 고양고씨 | 11      | 6         | と空          |     |         | 展小性回   | 31         | 到来"未彻<br>纳世 |
| 8   | 7  | 17      | 1    | 北海道    | 宣良野     | 宣良野市             | 8  | 7        | 八戸港    | -   | 1       | フジアが | 10      | 7         |             | 8   |         | 展小店回   | 41         | 稀化          |
| ā   | ć  | /101    | 1    | 11/4/道 | 全川 取2   | 汕欧古              | 9  | 8        | 仙台塩釜港  | 8   |         | アシアが | 12      | /         | 117JA       | 9   |         | 晨水産品   | 51         | その他農産品      |
| 10  | 0  | 401     | 1    | 11/東道  | 変合      | 変成すり             | 10 | 9        | 秋田港    | 9   | 1       | アシア州 | 12      | 8         | ラオス         | 10  | 1       | 農水産品   | 61         | 丰毛          |
| 10  | 9  | 462     |      | 16/単理  | 市広      | 市広市              | 11 | 10       | 「市田」世  | 10  | 1       | アジア州 | 12      | 9         | カンボジア       | 11  | 1       | 農水産品   | 71         | その他畜産品      |
| 11  | 10 | 483     | 1    | コロノ母辺  | 依至      | 1<br>化<br>至<br>巾 | 10 | 11       | 山久に進   | 11  | 1       | アジア州 | 12      | 10        | タイ          | 12  | 1       | 農水産品   | 81         | 水産品         |
| 12  | 11 | 491     | 1    | 北海道    | 札幌      | 11. 利税市          | 12 | 11       | 小石洪倉   | 12  | 1       | マジアが | 12      | 11        | 2+1)/7-     | 13  | 2       | 2 林産品  | 91         | 原木          |
| 13  | 12 | 492     | 1    | 北海道    | 苫小牧     | 苫小牧市             | 13 | 12       | 新潟港    | 10  | 1       | フンフル | 10      | 10        |             | 14  | 2       | 2.林産品  | 92         | 製材          |
| 14  | 13 | 493     | 1    | 北海道    | 小樽・倶知安  | 小樽市              | 14 | 13       | 直江津港   | 13  |         | アシア州 | 12      | 12        | マレーシア       | 15  | 2       | 林産品    | 101        | 樹脂類         |
| 15  | 14 | 494     | 1    | 北海道    | 室蘭      | 室蘭市              | 15 | 14       | 伏木富山港  | 14  | 1       | アジア州 | 12      | 13        | シンガボール      | 10  |         | 11/±00 |            |             |
| 16  | 15 | 495     | 1    | 北海道    | 岩見沢     | 岩見沢市             | 16 | 15       | 金沢港    |     |         |      |         |           | ×           |     |         |        |            |             |

本日は、このエクセルファイルを配布

### ■地図ファイルの準備

- G I S で マップ 化 する に は 地図 データ が 必要
- ・ 今回は、207生活圏のポリゴンデータと61港湾の点データを作成 → 配布
- 207生活圏は国土数値情報(国土交通省)の行政界(市町村界)
   データの市町村ポリゴンを結合
  - →「shicode」フィールドに生活圏コードを収録
- 61港湾データは国土数値情報の港湾データから抽出

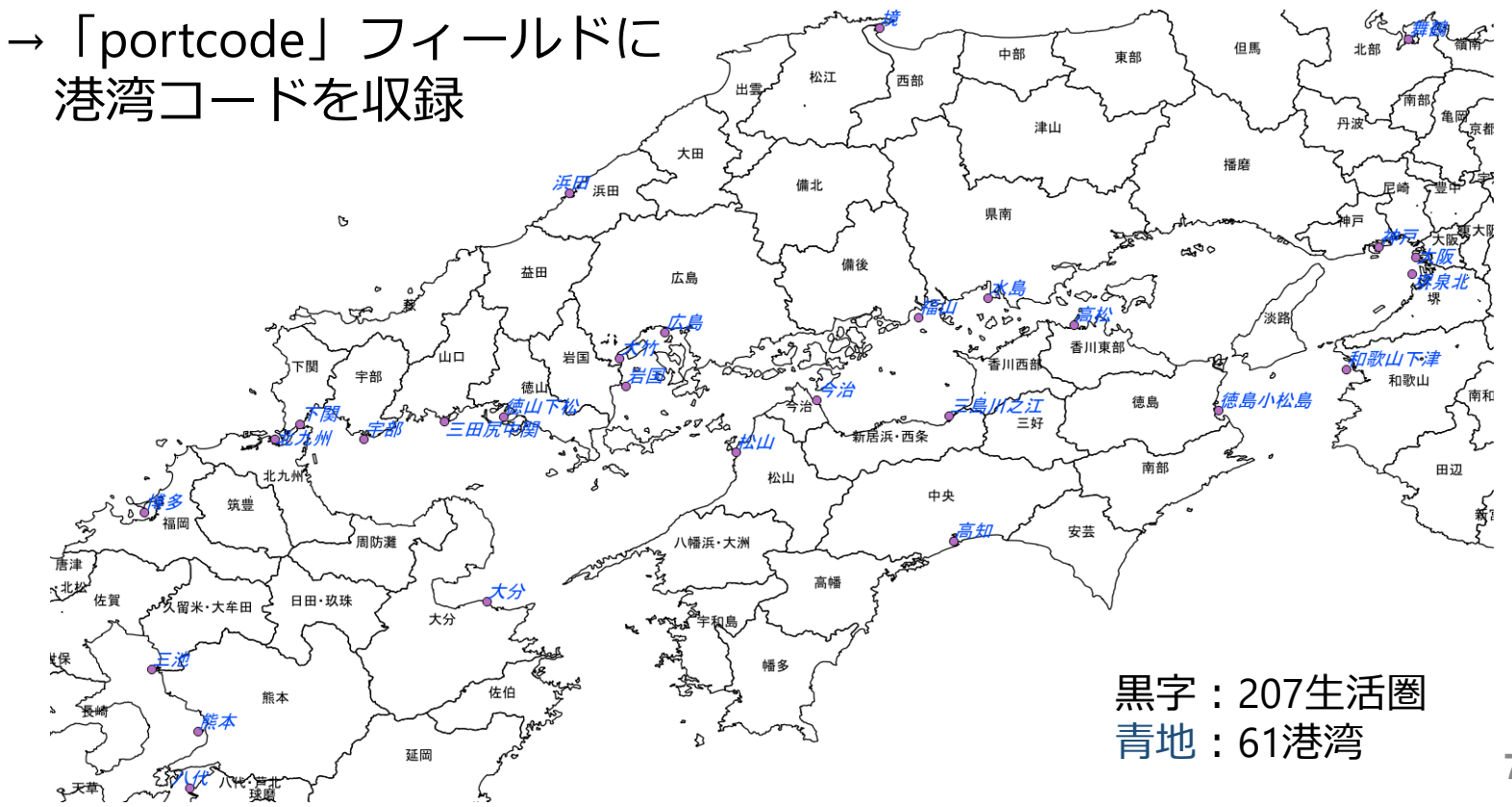

■エクセルによる集計

|   | A  | В       | С     | D      | E       | F    | G    | Н   | Ι     | J     | K     | L      |
|---|----|---------|-------|--------|---------|------|------|-----|-------|-------|-------|--------|
| 1 | No | seicode | 都道府県: | 都道府県   | 207生活圏名 | 貨物量  | アジア州 | 大洋州 | ヨーロッパ | アフリカ州 | 北アメリカ | 南アメリカ州 |
| 2 |    |         |       |        |         | A    | Βį   | 2   | 3     | 4     | 5     | 6      |
| 3 | 1  | 11      | 1     | 北海道    | 旭川      | 1315 | 1224 | ) 0 | 91    | 0     | 0     | 0      |
| 4 | 2  | 12      | 1     | 北海道    | 北網走     | 3010 | 2622 | 49  | 94    | 0     | 240   | 5      |
| 5 | 3  | 13      | 1     | 北海道    | 稚内      | 474  | 322  | 0   | 0     | 0     | 152   | 0      |
| 6 | 4  | 14      | 1     | 北海道    | 留萌      | 0    | 0    | 0   | 0     | 0     | 0     | 0      |
| 7 | 5  | 15      | 1     | 北海道    | 紋別      | 1408 | 1358 | 0   | 0     | 0     | 50    | 0      |
| 8 | 6  | 16      | 1     | 北海道    | 名士      | 652  | 652  | 0   | 0     | 0     | 0     | 0      |
| 0 | 7  | 17      | 4     | コレンケット | 小日号     | 100  | 100  | ~   | ^     | ^     | 0     | 0      |

「生活圏集計」シート

元データのシート名="H25EX"

A 貨物量=SUMIF関数

=+SUMIF(H25EX!\$C\$3:\$C\$88048,\$B3,H25EX!\$AD\$3:\$AD\$88048)

データシートの生活圏コードの列 データシートの貨物量の列

抽出条件 この行の生活圏コード

B (仕向地の)州別貨物量=SUMIFS関数(条件式が複数あるとき) =+SUMIFS(H25EX!\$AD\$3:\$AD\$88048,

データシートの貨物量の列

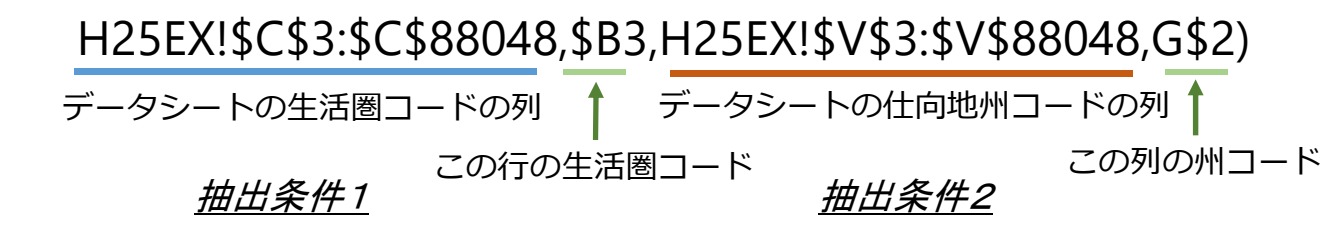

配布のファイルには「港湾集計」シートもあり

## ■QGISによるマップ作成

- 使用する地図データ seikatsuken.shp 207生活圏 port.shp 61港湾
- ・貨物量データ エクセルの「生活圏集計」シートをcsvで保存したもの kamotsu01.csv
  - エクセルの「港湾集計」シートをcsvで保存したもの kamotsu02.csv
  - ※csvのデータ型指定ファイル 上のcsvだけをQGISで読むと、フィールドがすべて文字型に なってしまうので、フィールドの型を示すテキストファイルを 作成しておく
    - →フィールドの順に"integer" "real" "string"をカンマで区切って 並べたファイル。ファイル名はデータcsvと同じで、拡張子を csvtとする。
      - kamotsu01.csvt kamotsu02.csvt も配布データに含む

## ■QGISを起動して地図ファイル・データファイルを読込む

- QGISのアイコンをクリックして、QGISを起動する
- 左下の「レイヤパネル」にファイル(shape2つとcsv2つ)をドラッグする

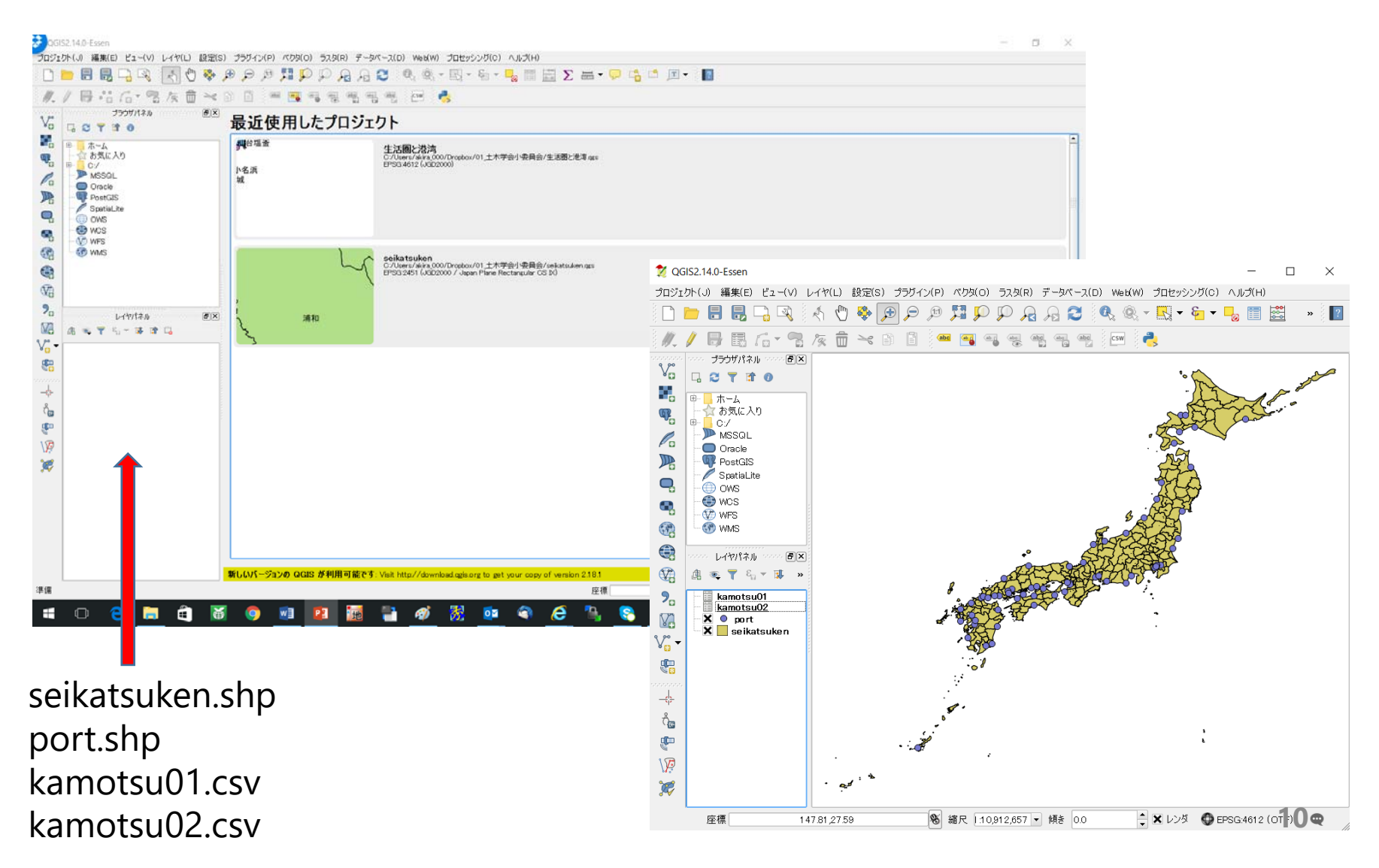

### ■地図とデータを結合する

- レイヤパネルの地図レイヤ名を右クリックして、「プロパティ」をクリック
- 左側の「結合」タブを選択し、下方の「+」(追加)ボタンをクリックすると 「ベクタ結合の追加」ウィンドウが表示される。
- 「レイヤの結合」、「フィールドを結合する」、「ターゲットフィールド」は 下図のように選択する。
- 「フィールド名の接頭辞」にチェックを入れて、下枠内を空白に、「OK」。

🕺 レイヤブロパティ - seikatsuken | 結合

| ※港湾データでは、<br>「kamotsu02」                                            | > 一般情報                                                                                                    | 結合するレイヤ    | 結合フィールド<br>ベクタ結合の追加                                                        | ターゲットフィールド<br>ロ                                                                                                    | メモリーキャッシュ        | 接頭辞 | 結合されたフィールド<br>× |
|---------------------------------------------------------------------|----------------------------------------------------------------------------------------------------|------------|----------------------------------------------------------------------------|----------------------------------------------------------------------------------------------------|------------------|-----|-----------------|
| [portcode]                                                          |                                                                                                    | レイキ<br>フィー | ?の結合<br>-ルドを結合する                                                           |                                                                                                    | kamotsu01        |     |                 |
| を選択する。                                                              |                                                                                                    | ター5<br>× 新 | ブットフィールド<br>店合レイヤをバー:                                                      | チャルメモリにキャッシュ                                                                                                    | abcSHICODE<br>ಕನ |     | •               |
| ※メニューの「属性<br>データを開く」をク<br>リックして、属性に<br>貨物量データが結合<br>されたことを確認す<br>る。 | <ul> <li>◆</li> <li>◆</li> <li>◆</li> <li>結合</li> <li>●</li> <li>ダイアグラム</li> <li>⑦</li> <li>メタデータ</li> <li>②</li> <li>変数</li> </ul> |            | 店合フィールドに原<br>計合するフィー<br>No<br>seicode<br>都道府県ユード<br>かつてナニエアター<br>く フィールド名の | <ul> <li>-ルドを選択する</li> <li>-・</li> <li>-・</li> <li>・</li> <li>・</li>     &lt;</ul> | でする<br>          |     |                 |

?

X

## ■データ地図(パイチャート)を作成する

- レイヤパネルの地図レイヤ名を右クリックして、「プロパティ」をクリック
- 「ダイヤグラム」タブをクリックして、「このレイヤのダイヤグラムを表示する」にチェックを入れて、「ダイアグラムタイプ」で「パイチャート」を選択
- その左下の「属性」をクリックし、利用可能な属性の「アジア州」~「南アメリカ州」を選択して「+」をクリック。

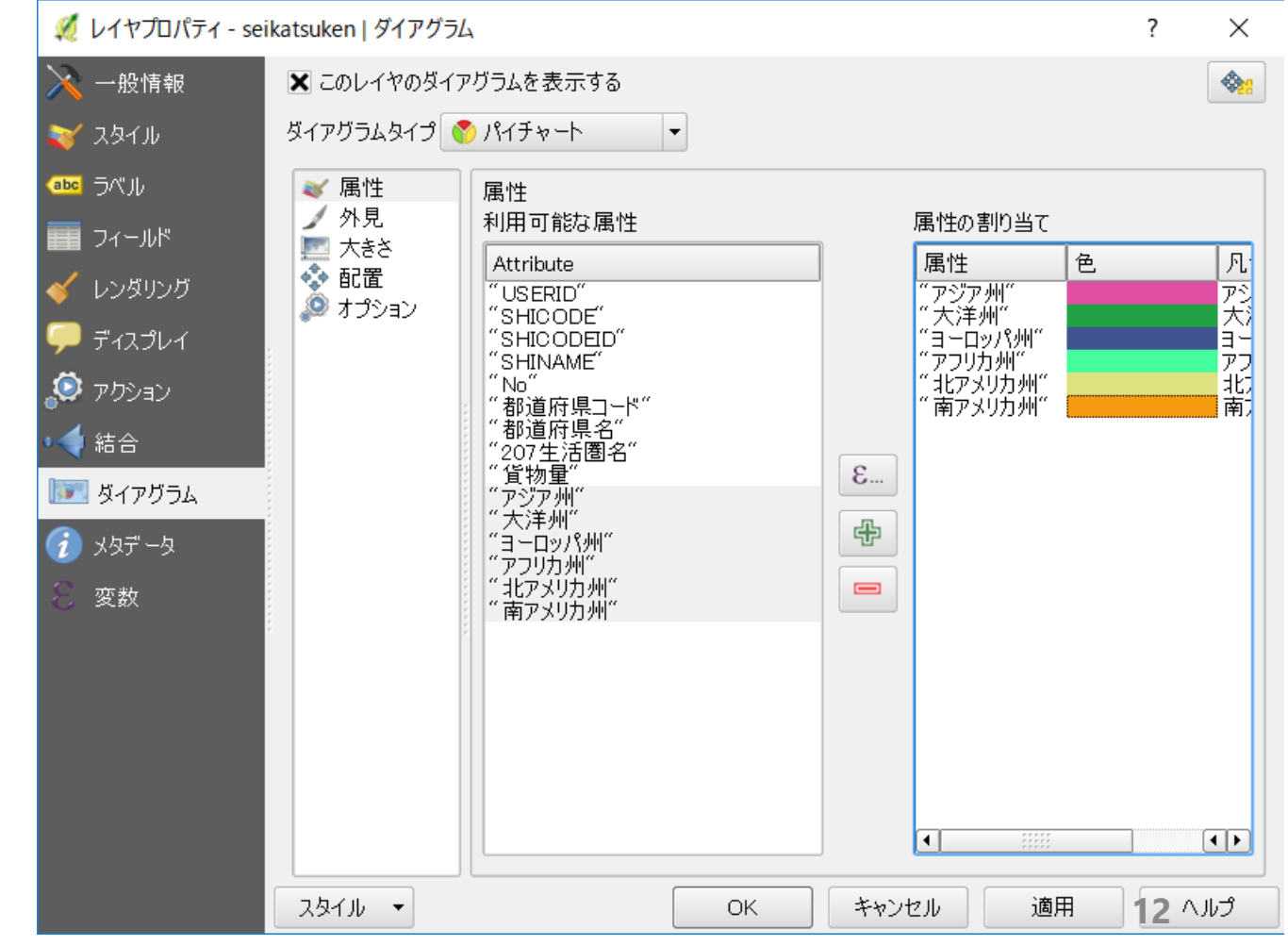

- 「属性」の下の「配置」をクリックして、「配置」で「重心上」を選択する。
- 「OK」をクリックすると描画される。

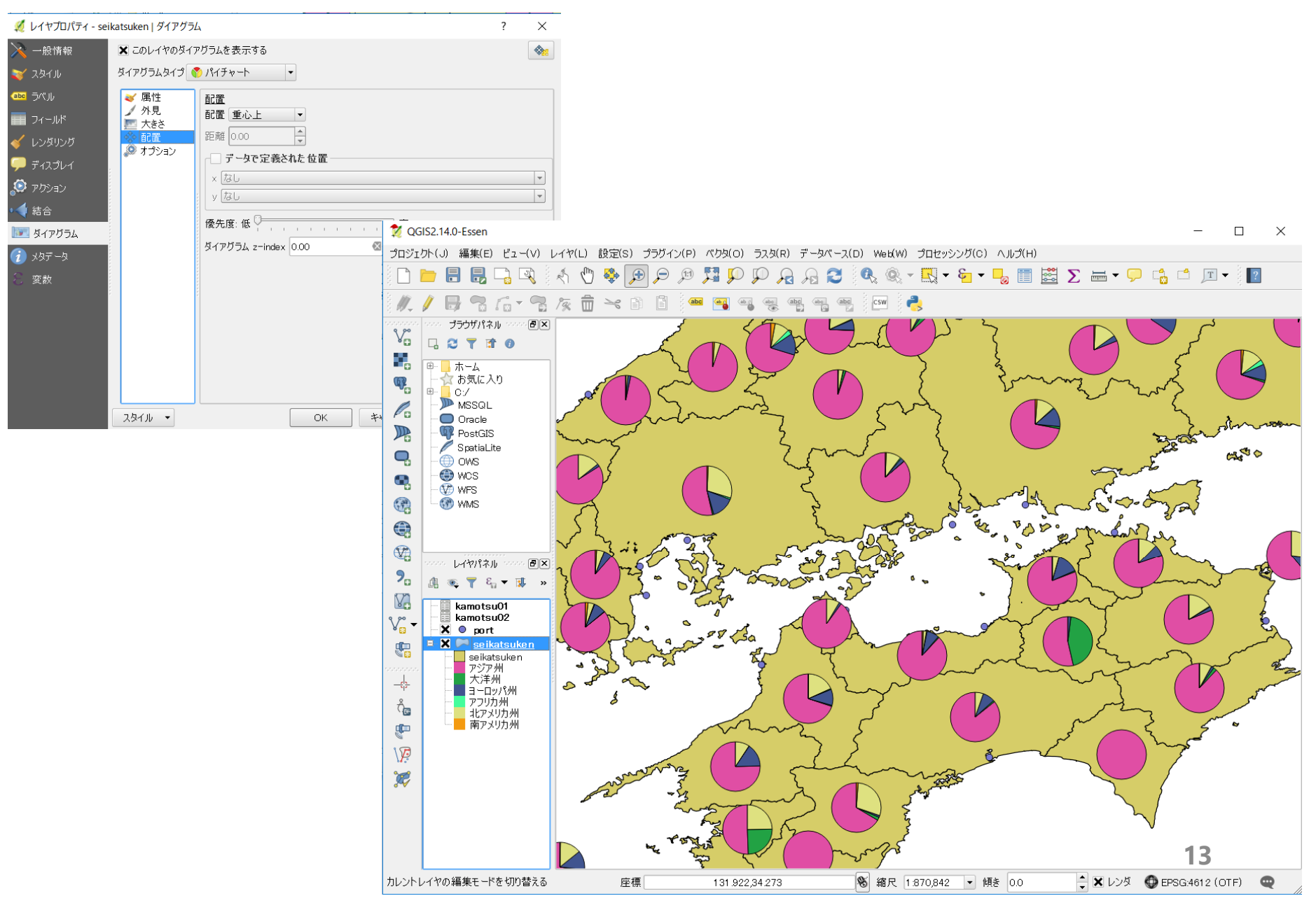

#### ダイヤグラムの円の大きさを貨物量に比例させたいときは、「大きさ」タブを クリックして、下のように設定する。

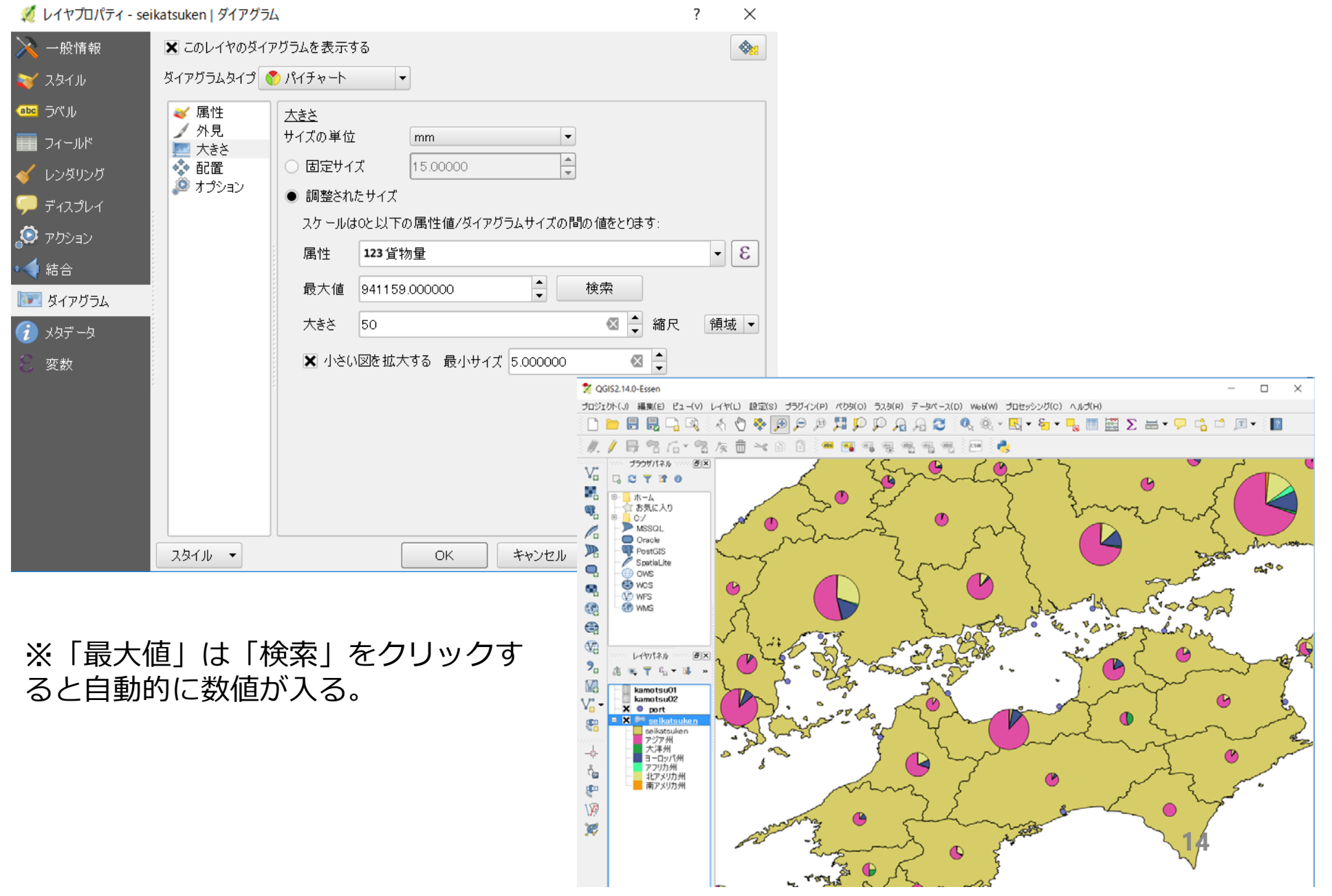

- 生活圏の名称の表示は、マップのプロパティの「ラベル」タブで設定する。
- 「配置」メニューの「配置」で「水平」を選ぶ。(ダイヤグラムが小さいとき 文字と重なるとダイヤグラムが見えないため)
- 「レンダリング」メニューで、「このレイヤの全ラベル表示(衝突するラベル も含む」にチェックを入れる。(すべての生活圏名を表示するため)

| 🕺 レイヤプロパティ - se                                                                                                    | ikatsuken   ラベル         |                              | ? ×   | 🏹 🕺 レイヤプロパティ - se | eikatsuken   ラベル   |                      | ? ×                          |
|----------------------------------------------------------------------------------------------------|-------------------------|------------------------------|-------|-------------------|--------------------|----------------------|------------------------------|
| 🔀 一般情報                                                                                                    | ·<br>このレイヤのラベ           | (ル表示) -                      |       | 🔀 一般情報            | 🚾 このレイヤのラベル表示      | <b>•</b>             |                              |
| <ul><li></li><li></li><li></li><li></li><li></li><li></li><li></li><li></li><li></li><li></li><li></li><li></li><li></li><li></li><li></li><li></li><li></li><li></li><li></li><li></li><li></li><li></li><li></li><li></li><li></li><li></li><li></li><li></li><li></li><li></li><li></li><li></li><li></li></ul> | ラベル abcshinan           | лЕ                           | 3 -   | 🐳 スタイル            | ラベル abcSHINAME     |                      | 3                            |
|                                                                                                    | ▼ テキストノバッフ              | ⊽ປັນ2ໍາມ                     |       | (abc ラベル          | ▼ テキストノバッファサンプル ―  |                      |                              |
| ■ フィールド                                                                                                    | QGISの新しいラベ              | ル機能                          |       | 📰 フィールド           | QGISの新しいラベル機能      |                      | -                            |
| ✓ レンダリング                                                                                                    |                         |                              |       | 🧹 レンダリング          |                    |                      |                              |
| דיזגלער                                                                                                    |                         | 1 48 44                      | •     | 🧭 ディスプレイ          | GGISの新しいラベル機能      | ( <b>4</b> ) =()     | -<br>-                       |
| 🔊 ກ່ຽວສວ                                                                                                    | uGISの新しいつへ)<br>abc テキスト |                              | •     | 💭 アクション           | abc テキスト レンダリング    |                      |                              |
| • 📢 結合                                                                                                    | *** 整形                  | □<br>○ 中心からのオフセット ● 水平(slow) |       | • ┥ 結合            | **** 整形            |                      |                              |
| ◎ ダイアグラム                                                                                                    | ■■■ /\ツノア<br>● 背景       | ○ 中心付近                       |       | ◎፻፻ ダイアグラム        | ■背景                | 3 ピクセル               |                              |
| 🥡 XQT -Q                                                                                                    | ● 影                     | ○ 周辺部                        |       | 🥡 メタデータ           | ● ● 影              | 10000 ピクセル           |                              |
| ≳ 変数                                                                                                    | ノ レンダリング                | ▼ データで定義された                  |       | 8 変数              | ✓ レンダリング ラベル z−ing | lex 0.00             | 1777<br>1777<br>1777<br>1777 |
|                                                                                                    |                         |                              |       |                   | このレイ               | やの全ラベル表示(衝突するラベルも含む) |                              |
|                                                                                                    |                         | 配置水平に 😑 垂直 😑                 |       |                   | テータで定す<br>ラベル表示    | そ4112                |                              |
|                                                                                                    |                         | 回転 🚭 🗶 回転の値を保存する             |       |                   | ラベルを逆さ             | まに表示する               |                              |
|                                                                                                    |                         | ▼ 優先度                        |       |                   | ● なし               | ○ 回転が指定されている場合 ○ いつも |                              |
|                                                                                                    |                         | 低                            | 高 🕞   |                   | ▼ 地物オプ             | ร้าง                 |                              |
|                                                                                                    |                         |                              |       |                   |                    | ート地物の各パートにラベルを出力する   |                              |
|                                                                                                    | スタイル 🔻                  | OK キャンセル 適                   | 用 へルプ |                   | スタイル 🔻             | OK キャンセル 適用          | לוו א                        |

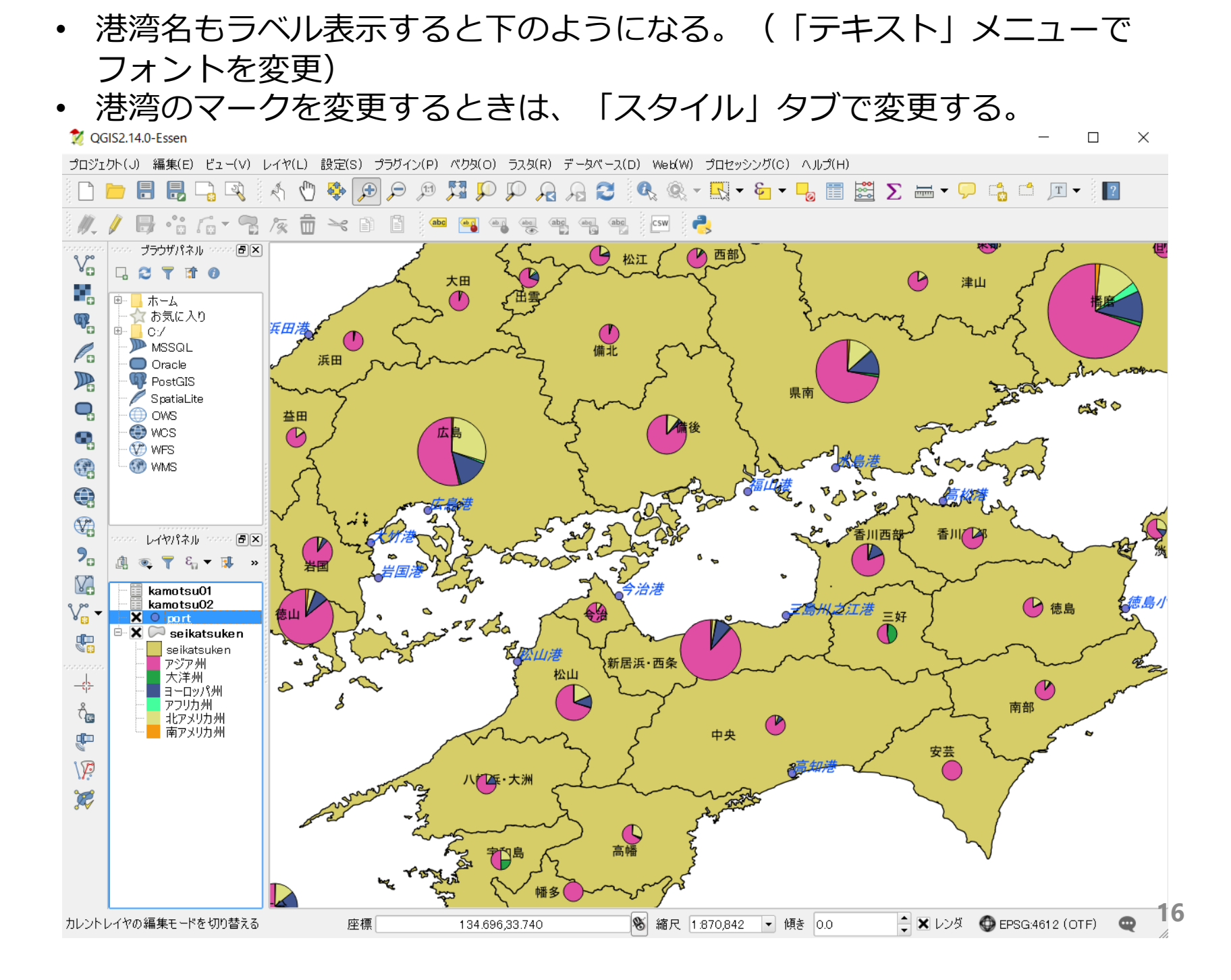